## JournalAnalyzer használata

## V0.8

2014. január 9.

- 1. Futtassuk a JournalAnalyzer programot (nem igényel telepítést).
- 2. A **Fájl** menü segítségével nyissuk meg a dekódolt naplófájlokat tartalmazó mappát, vagy nyissunk meg egy dekódolt naplófájlt.
- 3. Megnyitást követően, baloldalon megjelenik a naplófájlokban lévő nyugták és zárások listája, dátum/idő sorrendben, valamint jobboldalon a tartalmuk.
- 4. **Nyugta** esetén a Tételek fül tartalmazza tételsoronként az Értékesítéseket és Tételtörléseket, valamint az Adatok fül tartalmazza a fizetőeszközönkénti bontást, valamint ÁFA-kulcsonként az összesítést.
- 5. **Zárás** esetén az Adatok fül tartalmazza a Napi zárás ÁFA-gyűjtőnkénti forgalmát és az összesített napi forgalmat.
- 6. A **Megjelenítés** menüben lehetőség van választani a nyugták és/vagy zárások megjelenítését, valamint keresést indítani tételnév, dátum, idő alapján.